# IM\_IN2\_Erfassen neuer Lehrpersonen

## und Stellvertretungen

## Inhaltsverzeichnis

| 1. | Übe  | erblick                                        | 1 |
|----|------|------------------------------------------------|---|
| 2. | Erfa | assen neuer Lehrpersonen im IM                 | 2 |
| 3. | IN2  | _Stellvertretung im Onlinestundenplan erfassen | 6 |
| 3  | 3.1. | Stundenplan                                    | 6 |
| 3  | 3.2. | Absenzen                                       | 8 |
| 3  | 3.3. | Notenbuch                                      | 8 |

## 1. Überblick

Die folgende Anleitung zeigt beispielhaft wie Lehrpersonen im IM erfasst werden, so dass alle Mechanismen ausgelöst werden:

- Stkk, wenn nötig
- Zugang zum Intranet (Stundenpläne etc.)
- Absenzeneintrag
- Notenbuch
- Erzeugung Mailadresse
- Zugang zu Lernplattformen (Balloon, MS 365 z.B.Teams, Moodle)

Weiter wird gezeigt wie mit dem Stundenplaneditor Stellvertretungen gesetzt werden können.

Im Detail wird das an den Schulen z.T. anders gehandhabt.

### 2. Erfassen neuer Lehrpersonen im IM

Beim Erfassen einer neuen LP bitte Folgendes beachten:

- 1) **Keine Doppelerfassung**: Vor dem Erfassen, prüfen, ob Person nicht schon in Datenbank vorhanden (alle Adressen), insbesondere ehemalige LP, aber auch Experten oder IU-extern. Bei ehemaligen Schülern neu erfassen. Wenn schon erfasst: neue Funktion bei schon vorhandener Person einstellen und im Memo auf bisherige hinweisen.
- 2) LP mindestens mit Vorname und Nachname erfassen (falls es schnell gehen muss). Richtige Schreibweise ist wichtig, da sonst im Hintergrund alles falsch hinterlegt wird.
- 3) **Kürzel vergeben** im IM bei Lehrpersonen schauen, was es schon gibt, damit es nichts doppelt gibt
- 4) Schlüssel verteilen,
  - o Lehrer, Intranetuser und Lehrer, aktiv
  - o Fächer, ....
  - Eventuell: Lehrer, obA oder InstrumentalLP
  - Eventuell noch Zugang zu Mailinglisten Fachschaft
- 5) LP in die entsprechende(n) **Lehrerklassen** buchen aktuelle bzw. nächste (auch Vikare!) für Intranetzugang (Rolle auf Lehrer <=> Stkk, siehe Seite 2)

| ·                                             |                                                             | -                                         |  |  |  |  |  |
|-----------------------------------------------|-------------------------------------------------------------|-------------------------------------------|--|--|--|--|--|
| 18                                            | Advellence Information Manager 6.6.4 P2                     |                                           |  |  |  |  |  |
| Auvenience anothination manage 0xx+zz         |                                                             |                                           |  |  |  |  |  |
| S A T F                                       |                                                             |                                           |  |  |  |  |  |
| Y Offnen                                      | Aktualisieren                                               | Excel Export                              |  |  |  |  |  |
| Neu Beziehung öffnen Azuletzt verwendet Ma    | ssenaktua. Anschrift Dossier anlegen 🐺 Baum synchronisieren | Vorlagen                                  |  |  |  |  |  |
| v 🗼 Löschen v Kursjahr 2018 FS v              | isierung 🗈 🧾 Alle auswählen                                 | 😥 Einzelbrief                             |  |  |  |  |  |
| Objekt Filter 5                               | Bearbeiten Daten Liste                                      | E-Mail 🛱 Datenaustausch Add Ins 🖼         |  |  |  |  |  |
| > 👯 Klassen                                   | 0-LP (2018 FS/SV) / Lehrer <=> STKK                         | 🚹 Schüler - Klasse                        |  |  |  |  |  |
| A 🕈 Alle Klassen                              | Sp ^ Name: Vorname(n): Anrede: Akt. Klasse: Akt.            | Profil: Akt. Schwerpun Sprach Akt. BG/Mu: |  |  |  |  |  |
| 4 10 U-LP (2018 FS/SV)                        | A Aeschbach Marc Herrn                                      |                                           |  |  |  |  |  |
| P 48 0-PE (2018 FS/SV)                        | A Alonso Scheide Maria Cristina Frau                        |                                           |  |  |  |  |  |
| 1a (2018 FS/A/N)                              | A. Alther Tobias Herrn                                      |                                           |  |  |  |  |  |
| b (2018 FS/MN)<br>1c (2018 FS/M)              | A., Appenzeller Luzius Herrn                                |                                           |  |  |  |  |  |
| A (2018 FS/N)                                 | A Appenzeller Luzius Herrn                                  |                                           |  |  |  |  |  |
| 4 1e (2018 FS/M)                              | A Arcement Pete Susanne Frau                                |                                           |  |  |  |  |  |
| If (2018 FS/M)                                | A Auchter Fabian Herrn                                      |                                           |  |  |  |  |  |
| 2a (2018 FS/M)                                | B Bachmann Thomas Herrn                                     | •                                         |  |  |  |  |  |
| - + + + + + + + + + + + + + + + + + + +       | Buchen                                                      | <b>—</b>                                  |  |  |  |  |  |
| Ablage                                        | - 0 - 1 -                                                   | -                                         |  |  |  |  |  |
| Modul A Speichern unter                       | Ablaga                                                      | ද්වුණි Ziel                               |  |  |  |  |  |
| Werren, Michael (Lehrkraft)                   | r broge                                                     | 0-LP (2018 FS/SV)                         |  |  |  |  |  |
|                                               |                                                             |                                           |  |  |  |  |  |
| 4227                                          | Obielde welde zueredet                                      | Desire an and a second second second      |  |  |  |  |  |
|                                               | Objekte, weiche zugeordniet werden                          | bezienung zwischamme                      |  |  |  |  |  |
|                                               | Speichern unter Status                                      | Role:                                     |  |  |  |  |  |
| >><br>*                                       | 🔓 Werren, Michael (Lehrkraft) 🖌 🗸 Ok                        | Status:                                   |  |  |  |  |  |
| Bereit VDI-W7-KST-                            |                                                             | Eintrittsgrund:                           |  |  |  |  |  |
|                                               |                                                             | Particular and                            |  |  |  |  |  |
|                                               |                                                             | Eintrittsoatum:                           |  |  |  |  |  |
|                                               |                                                             |                                           |  |  |  |  |  |
|                                               |                                                             |                                           |  |  |  |  |  |
|                                               |                                                             |                                           |  |  |  |  |  |
|                                               |                                                             |                                           |  |  |  |  |  |
|                                               | Rolle a                                                     | uf Lohror> Stkk                           |  |  |  |  |  |
|                                               |                                                             |                                           |  |  |  |  |  |
|                                               |                                                             |                                           |  |  |  |  |  |
|                                               |                                                             |                                           |  |  |  |  |  |
|                                               |                                                             |                                           |  |  |  |  |  |
|                                               |                                                             |                                           |  |  |  |  |  |
|                                               |                                                             |                                           |  |  |  |  |  |
|                                               |                                                             |                                           |  |  |  |  |  |
|                                               |                                                             |                                           |  |  |  |  |  |
|                                               |                                                             |                                           |  |  |  |  |  |
|                                               |                                                             |                                           |  |  |  |  |  |
| < III > Detailfenster nach Zuordnung anzeigen |                                                             |                                           |  |  |  |  |  |
|                                               |                                                             |                                           |  |  |  |  |  |
|                                               |                                                             | OK Abbrechen                              |  |  |  |  |  |
|                                               |                                                             |                                           |  |  |  |  |  |

6) Bei laufendem Semester: LP in die Kurse buchen (auch Vikare). Sonst können diese keine Noten eintragen. Auch wichtig für Absenzen.
 Z.B. Vare Lieghtiggertritt Anjeli Deute gertreger (20.40.20.41)

| E             | Advellence Information Manager 6.6.4 P2                                                                                                    |                                                    |                |          |                       |                  |                |           | - 0             | 23                     |                    |          |            |            |
|---------------|----------------------------------------------------------------------------------------------------|----------------------------------------------------|----------------|----------|-----------------------|------------------|----------------|-----------|-----------------|------------------------|--------------------|----------|------------|------------|
|               | Start Ansicht                                                                                                    | Daten Finanze                                      | n              | b rø     | 🕅 🎤 Stichwort         | e 🖸              | Aktualisieren  |           |                 | <b>NT</b>              | 🐼 Excel            | Export   | <b>P</b>   | ∞ 🥑        |
|               | 🚔 Beziehung öffnen                                                                                                    | A A                                                |                |          | Dossier an            | nlegen 🐺         | Baum synchror  | nisieren  |                 |                        | Serier             | nbrief   | *          |            |
|               | Löschen                                                                                                    | 2018/19 HS                                         | Isierung       | Anscr    | Datas                 |                  | Alle auswähler | n         | E Mail E        | vonagen                | 👜 Einzel           | lbrief   | Add Inc. D |            |
| >             | Adressen                                                                                                    | Filter                                             | Ca Dearbeiter  | •        | Zehrkräfte (K         | ST)              | Liste          |           | C-Mail 14       | Dati                   |                    | Lehre    | r Adres    | sdaten     |
| 11            | Baumgartner,<br>Baumgartner,                                                                                                    | Elena (Lehrkraft)                                  |                | ^ :      | S. ^ Name:            | Vorname(         | n): Kürzel:    | Eintritts | datum:          | Versichert             | en-Nr:             | Perso    | nalnummer  | Nr ^       |
|               | badnigartner b Statingartner                                                                                                    | => STKK                                            |                |          | Aeschbach             | Marc             | AES            | 20.10.1   | 981             | 756.0541.              | 1790.83            | 54052    | 26         | 40         |
|               | <ul> <li>Market Market</li> <li>Market Market</li> <li>Market Market</li> <li>Market Market Market</li> <li>Market Market Market</li></ul>                                                                                                    | <=> Kurs<br>wochen extern, SV                      |                |          | Alonso Scheide        | Maria Cris       | tina ALO       | 24.02.1   | 997             | 756.1731.              | 6669.56            | 54880    | 0          | 40         |
|               | Blocki                                                                                                    | wochen Plus, SV<br>wochen Soll, SV                 |                |          | Alther<br>Ammann      | Aurelio          | ALI            | 01.09.2   | 016             | /56.5884.              | 8525.01            | 13658    | 50         | 40<br>40   |
|               | Franz                                                                                                    | tösisch, GF DiTj (1c)                              |                | -        | Anders<br>Appenzeller | Joanna<br>Luzius | AND<br>APP     | 01.09.2   | 006<br>991      | 756.0966.<br>756.0805. | 8542.44<br>5883.09 | 71901    | 18<br>15   | 40<br>40   |
|               | Franz<br>Service<br>Service<br>Servi | rösisch, GF DJTj (1)                               |                | -        | Appenzeller           | Luzius           | API            | 01.03.2   | 011             | 756.0805.              | 5883.09            | 54744    | 15         | 40<br>40   |
|               | > 🥥 Korre                                                                                                    | ktur, SV                                           |                |          | Arcement Pete         | Susanne          | ARC            | 27.02.1   | 996             | 756.1158.              | 2761.41            | 55973    | 31         | 40         |
|               | Spani                                                                                                    | sch, FF (20 /20 /21 /2g )<br>sch, FF (4e /4f /4g ) |                |          | Auchter Auf der Mauer | Fabian<br>Fides  | AUC            | 01.09.2   | 011             | 756.4374.              | 0956.64            | 74296    | 53         | 40<br>40   |
|               | Spani                                                                                                    | sch, SP Dj1j (2a.)<br>b, SV                        |                |          | Avedisian<br>Bachmann | Darice<br>Thomas |                | 01.03.2   | 017             | 756.7282.              | 9456.87            | 57988    | 32         | 40<br>40 - |
| 2             | Dossiers Berger,Lucia                                                                                                    | Ariane (Lehrkraft)                                 |                |          |                       |                  |                |           |                 |                        |                    | III 1    | 2          | •          |
| 33            | Ablage                                                                                                    | tron () obden#)                                    |                |          |                       |                  |                |           |                 |                        |                    |          |            | 05         |
|               | Modul 🔨                                                                                                    | Speichern unter                                    |                |          |                       |                  |                |           |                 |                        |                    |          |            |            |
| am            | Lied                                                                                                    | hti,Vera (Lehrkr)                                  |                |          |                       |                  |                |           |                 |                        |                    |          |            |            |
|               |                                                                                                    |                                                    |                |          | Z.B.                  | Perso            | onenan         | sich      | nt Ku           | rse d                  | er LF              | C        |            |            |
|               |                                                                                                    |                                                    |                |          |                       |                  |                |           |                 |                        |                    |          | ]          |            |
| *             |                                                                                                    |                                                    |                |          |                       |                  |                |           |                 |                        |                    |          |            | -          |
| Bereit        |                                                                                                    |                                                    | VDI-W7-KS1-007 | DB004    |                       | KST              |                | MBA2      | :Hyuwe.chris    | stan                   |                    | Fr 26.10 | .2018 11:1 | .2         |
| Bezieł        | lungen                                                                                                    |                                                    |                |          |                       |                  |                |           |                 | ×                      |                    |          |            |            |
| Kur           | s-Adresse-Beziehung                                                                                                    | jen                                                |                |          |                       |                  |                |           |                 |                        |                    |          |            |            |
| Ku            | rs                                                                                                    |                                                    |                | Stat     | us                    |                  |                |           |                 |                        |                    |          |            |            |
|               |                                                                                                    |                                                    |                |          |                       |                  |                | _         |                 | _                      |                    |          |            |            |
|               | Französisch, GF [                                                                                                    | DjTj (1c)                                          |                | Freie Pl | ätze:                 |                  | lberbuchen     |           |                 |                        |                    |          |            |            |
|               | -                                                                                                    |                                                    | Kurs suchen    | Vorher:  |                       | 73               |                |           |                 |                        |                    |          |            |            |
|               |                                                                                                    |                                                    |                | ) Nachne |                       | /J    @          |                |           |                 | _                      |                    |          |            |            |
| Ad            | ressen welche zug                                                                                                    | geordnet werden                                    |                |          |                       |                  |                |           |                 |                        |                    |          |            |            |
| Nan           | ne                                                                                                    | Preis                                              | Status         |          |                       |                  |                |           |                 |                        |                    |          |            |            |
| 8             | iechti,Vera (Lehrkra                                                                                                    | ft)                                                | 🗸 Ok           |          |                       |                  |                |           |                 |                        |                    |          |            |            |
|               |                                                                                                    |                                                    |                |          |                       |                  |                |           |                 |                        |                    |          |            |            |
|               |                                                                                                    |                                                    |                |          |                       |                  |                |           |                 |                        |                    |          |            |            |
|               |                                                                                                    |                                                    |                |          |                       |                  |                |           |                 |                        |                    |          |            |            |
|               |                                                                                                    |                                                    |                |          |                       |                  |                |           |                 |                        |                    |          |            |            |
| Be            | ziehung zwischen                                                                                                    | den Objekten                                       |                | Rech     | inungsdaten           | _                |                |           |                 |                        |                    |          |            |            |
| Adre          | sstyp:                                                                                                    | Lehrkraft <=> Kurs                                 | -              | Erstelle | n <u>v</u> on:        | Kein             | e Rechnung     |           |                 | *                      |                    |          |            |            |
| Statu         | s aktuell:                                                                                                    | definitiv                                          | ~              | Mandar   |                       | Kan              | tonsschule Sta | adelhof   | en              | -                      |                    |          |            |            |
| Eintri        | ttsgrund:                                                                                                    | regulär                                            | -              | - LL     |                       | von              | Debitor überr  | hehmen    |                 | -                      |                    |          |            |            |
| Eintri        | ttsdatum:                                                                                                    | 26.10.2018 🔹                                       |                | Zahlung  | jsbeaingung:          | 00 0             | 4.2018         | -         |                 |                        |                    |          |            |            |
| <u>P</u> lätz | 2:                                                                                                    | 0                                                  |                | Freigab  | e:                    | 0.0              |                |           |                 |                        |                    |          |            |            |
| Code          | 51:                                                                                                    |                                                    | -              | Buchun   | gsdatum:              |                  |                | *         |                 |                        |                    |          |            |            |
|               |                                                                                                    |                                                    |                | Tern     | nine                  |                  |                |           |                 |                        |                    |          |            |            |
| V De          | etailfenster nach Zuo                                                                                                    | ordnung anzeigen                                   |                | Vorh     | nandene Termine       | zuordnen         |                |           |                 |                        |                    |          |            |            |
|               |                                                                                                    |                                                    |                |          |                       |                  |                |           |                 |                        |                    |          |            |            |
|               |                                                                                                    |                                                    |                |          |                       | Zurück           | Eertigstelle   | en        | <u>A</u> bbrech | ien                    |                    |          |            |            |

Z.B. Vera Liechti vertritt Anjali Baumgartner 6 Wochen (22.10-30.11)

| 🖙 Beziehungsansicht                                                |                                   |
|--------------------------------------------------------------------|-----------------------------------|
|                                                                    |                                   |
| Adresse                                                            |                                   |
| Liechti, Vera (Lehrkraft) Französisch, GF DJTj (1c)                | Altersentlastung?                 |
| Allgemein Organisatorisch                                          |                                   |
| Adresstyp: Lehrkraft <=> Kurs v                                    |                                   |
| Tätigkeit: Unterricht intern                                       |                                   |
| Leistungskategorie: Unterricht 🗸                                   | Gewicht 0 bei Vikaren, sonst Ge-  |
| Lektionen nominal: 3.00 (laut Lehrplan)                            | wicht 1 bei Vertretungen mit Stkk |
| Anger. Wochenlektionen: 0.90 (definitiv)                           | Stv. für                          |
| Gewichtung: 0                                                      |                                   |
| Bemerkung: Stv. für A. Baumgartner (22. 10-30. 11)                 |                                   |
|                                                                    | Wochen                            |
| Änderung Stundenkontokorrent: 26.10.2018 🖵                         |                                   |
| Geleistete Wochen: 6                                               |                                   |
| Pflichtlektionen/Woche: 23.00 (laut Lehrplan)                      |                                   |
| Anteil Zeitperiode: 3.91                                           |                                   |
| (70-Airiteli Descriari ugurigsgrau)                                |                                   |
|                                                                    |                                   |
|                                                                    |                                   |
| 🖙 Beziehungsansicht                                                |                                   |
|                                                                    |                                   |
| 🔄 Kurs 🔒 Adresse                                                   |                                   |
| Französisch, GF DjTj (1c) Baumgartner-Gupta, Anjali (              | .ehrkraft)                        |
| Allgemein Organisatorisch                                          |                                   |
| Adresstyp: Lehrkraft <=> Kurs v                                    |                                   |
| Tätigkeit: Unterricht intern ▼                                     |                                   |
| Leistungskategorie: Unterricht                                     |                                   |
| Lektionen nominal: 3.00 (laut Lehrplan)                            |                                   |
| Anger. Wochenlektionen: 2.10 (definitiv)                           |                                   |
| Gewichtung: 1.0000000                                              |                                   |
| Bemerkung: Urlaub 22.10-30.11.18 (6 Wochen), Vtr. durch V. Liechti |                                   |
|                                                                    | Wochen                            |
| Änderung Stundenkontokorrent: 18.04.2018 🗸                         |                                   |
| Geleistete Wochen: 14.00                                           |                                   |
| Pflichtlektionen/Woche: 23.00 (laut Lehrplan)                      |                                   |
| Anteil Zeitperiode: 9.13                                           |                                   |
| (%-Anteil Beschäftigungsgrad)                                      |                                   |
|                                                                    |                                   |

- 7) **Stkk**: Vikare mit Faktor Null, sonst Faktor 1 und richtige Wochenzahl.
- 8) Aus dem **IM Initialpass für das Intranet** der LP zukommen lassen. Dies geht z.B. über Serienbriefe im Miniinfo.
- 9) **Doppelanstellung** (nur bei unterschiedlicher Einreihung, NICHT bei unterschiedlicher Basisstundenzahl) z.B. Musik und Instrument (siehe Seite 10)

#### 10) Doppelanstellung

Dies tritt nicht so häufig auf.

Doppelanstellung ist nur nötig, wenn verschiedene Einreihung, nicht bei verschiedener Basisstundenzahl. Bei verschiedener Basisstundenzahl wird das Stkk richtig umgerechnet.

Zum Beispiel: Eine Musik-LP unterrichtet auch ein Instrument.

#### Einstellung IU = Instrument

| Allgemein Organisatorische Date                                                        | n Weitere Informationer | Schulleitung                 | Anstellungsdaten | DAG | Dokumente | LegiCard |  |  |  |
|----------------------------------------------------------------------------------------|-------------------------|------------------------------|------------------|-----|-----------|----------|--|--|--|
| Doppelanstellung: Abt./Zusatz:                                                         |                         |                              |                  |     |           |          |  |  |  |
| Eintrittsdatum:<br>Passender Zusatz zum Identifizieren<br>Mu – Musik und IU-Instrument |                         |                              |                  |     |           |          |  |  |  |
| und als Musik-LP                                                                       |                         |                              |                  |     |           |          |  |  |  |
| Allgemein Organisatorische Date                                                        | Weitere Informationen   | Schulleitung                 | Anstellungsdaten | DAG | Dokumente | LegiCard |  |  |  |
| Doppelanstellung: 🗹 🛁                                                                  | Ab<br>Haken Au          | t./Zusatz:<br>Istrittsdatum: | MU               |     |           |          |  |  |  |
| Die LP kommt nun 2x im                                                                 | IM vor                  | ius (<br>ius (l              | Lehrkraft-IU)    |     |           |          |  |  |  |

ACHTUNG: Die LP mit Doppelanstellung hat nun 2 Intranetzugänge als Musik- und als IU-LP, dies ist beim Noteneintrag und Absenzenerfassung wichtig,

ACHTUNG: Die LP hat auch 2 Emailadressen, empfohlen wird eine Weiterleitung auf den Hauptaccount. Im Intranet erscheinen beide Emailadressen, z.B. auch Schüler sehen je nach dem die eine oder die andere Mailadresse.

Dies bedeutet die LP muss informiert werden und der Übergang zur Doppelanstellung und die Konsequenzen mit dieser abgesprochen werden.

## 3. IN2\_Stellvertretung im Onlinestundenplan erfassen

### 3.1. Stundenplan

Z.B. Vertretung Frieder Lindenfels für Hubert Schmid vom 29.10. – 30.11. Physik SP 3bMN  $\rightarrow$  PhS

Stundenplan Mutationen mit Filter Hubert Schmid

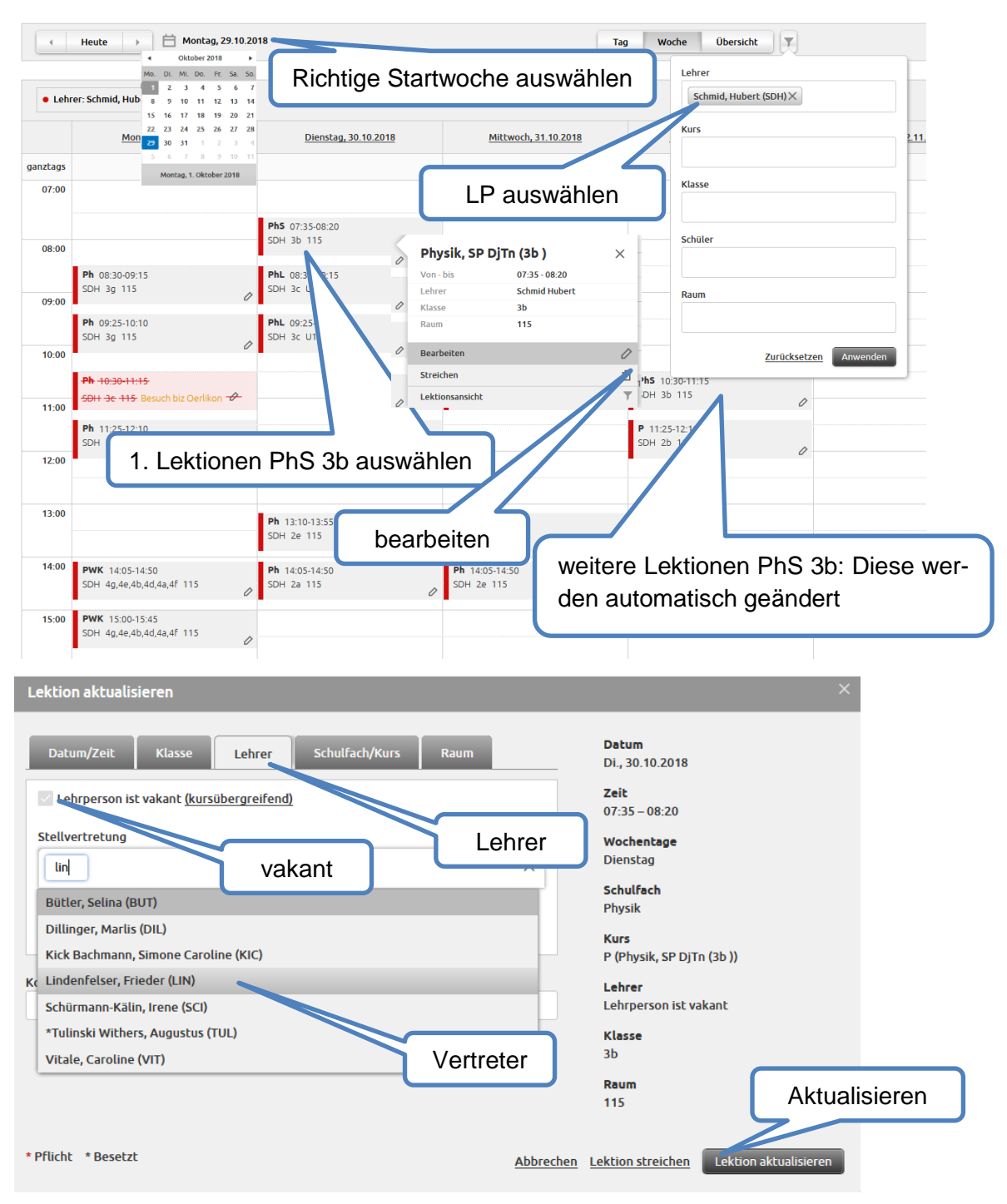

| Lektion aktualisie                                                                                                    | eren                                                                                                    |                                                                                                    |                                                                                                    | ×                                                                                                    |   |
|----------------------------------------------------------------------------------------------------|----------------------------------------------------------------------------------------------------|----------------------------------------------------------------------------------------------------|----------------------------------------------------------------------------------------------------|----------------------------------------------------------------------------------------------------|---|
| Betroffene Klassen<br>3bX Wäl<br>Update<br>Die Lektion<br>Alle Lektionen die<br>30.10.2018 07:35                                                                                                    | chentlich<br>eses Kurses<br>bis 30.11.201<br>Zeitraum                                                                                                    | 8 22:05 <b>日</b> ④                                                                                                    |                                                                                                    | Datum<br>Di., 30.10.2018<br>Zeit<br>07:35 – 08:20<br>Wochentage<br>Dienstag<br>Schulfach<br>Physik<br>Kurs<br>P (Physik, SP DJTn (3b ))<br>Lehrer<br>Lehrperson ist vakant<br>(Substitut: Lindenfelser, Frieder (LIN))<br>Klasse<br>3b<br>Raum<br>15<br>Aktualisierer | n |
| Lektion aktualisie                                                                                                    | eren                                                                                                    |                                                                                                    |                                                                                                    | ×                                                                                                    |   |
| Konflikte<br>Ein oder mehrere Korversuchen ein Zeitfer<br>• 01.11.2018 07:35 - (<br>• 15.11.2018 07:35 - (<br>• 22.11.2018 07:35 - (<br>• 29.11.2018 07:35 - (<br>• 29.11.2018 07:35 - (<br>• K<br>f<br>Ph | nflikte sind während de<br>Ister ohne Konflikte zu<br>08:20: Lehrer: Lindenfel<br>08:20: Lehrer: Lindenfel<br>08:20: Lehrer: Lindenfel<br>08:20: Lehrer: Lindenfel<br>08:20: Lehrer: Lindenfel<br>08:20: Lehrer: Lindenfel<br>08:20: Lehrer: Lindenfel<br>08:20: Lehrer: Lindenfel | r Aktualisierung aufg<br>finden oder die Aktua<br>ser, Frieder, Klasse: 2<br>ser, Frieder, Klasse: 2<br>ser, Frieder, Klasse: 2<br>ser, Frieder, Klasse: 2<br>hauen; hier<br>usw. Do u<br>Do um 10.3<br>um 7.35 | Detum<br>Di., 30.10.2018<br>Zeit<br>07:35 – 08:20<br>Wochentage<br>Dienstag<br>Schulfach<br>Physik<br>Kurs<br>P (Physik, SP DjTn (3b ))<br>Lehrer<br>Lehrperson ist vakant<br>(Substitut: Lindenfelser, Frieder (LIN))<br>Klasse<br>3b<br>Raum<br>15<br>Aktualisieren erzwinge | en                                                                                                    |   |
| • Jahren Schmid Hohert KDLD                                                                                                    |                                                                                                    |                                                                                                    |                                                                                                    |                                                                                                    |   |
| Montag, 22.10.2018                                                                                                    | Dienstag, 23.10.2018                                                                                                    | Mittwoch, 24.10.201                                                                                                    | B Donnerstag, 25.10.2018                                                                                                    |                                                                                                    |   |
| 07:00                                                                                                    | M5 0735-0920                                                                                                    | -                                                                                                    |                                                                                                    |                                                                                                    |   |
| 08:00<br>Ph 08:30-09:15                                                                                                    | 50H 36 H15 - 27                                                                                                    | /                                                                                                    | PhL                                                                                                    |                                                                                                    |   |
| 09:00<br>Ph 09:25-10:10<br>SDH 30 115                                                                                                    | PhL 09:25-10:10<br>SDH 3c U16                                                                                                    | Ph 09:25-10:10<br>SDH 3f 113                                                                                                    | PhL 0925-10.10                                                                                                    |                                                                                                    |   |
| 10:00<br>Ph 10:30-11:15<br>SDH 3c 115                                                                                                    | PhL<br>10:30-11:12                                                                                                    | P 10:30-11:15<br>SDH 3f 113                                                                                                    | PAS 10-30-115                                                                                                    |                                                                                                    |   |
| 11:00<br>Ph 11:25-12:10<br>SDH 3c 115                                                                                                    | PhL<br>1125-12.10                                                                                                    | 0                                                                                                    | P 00 11:23-12:10<br>SDH 2b 115                                                                                                    |                                                                                                    |   |
| 12:00                                                                                                    | Knu st in                                                                                                    |                                                                                                    | v                                                                                                    |                                                                                                    |   |
| 13:00                                                                                                    | Ph 13:10-13:55<br>SDH 2e 115                                                                                                    | P 12:10-13:55<br>SOH 2b 115                                                                                                    | 0                                                                                                    |                                                                                                    |   |
| 14:00 PWK 14:05-14:50<br>SDH 4g.4e,4b,4d,4a,4F 115                                                                                                    | Ph 1405-1450<br>SDH 2a 115                                                                                                    | Ph (0) 14:05-14:50<br>SDH 2# 115                                                                                                    | Ph (0) 14:05-14:50<br>50H 2a 115                                                                                                    |                                                                                                    |   |
| 15:00 PWK 15:00-15:45<br>SDH 4g,4e,4b,4d,4a,4f 115                                                                                                    | 0                                                                                                    |                                                                                                    |                                                                                                    | Ansicht vertretene LP                                                                                                    |   |

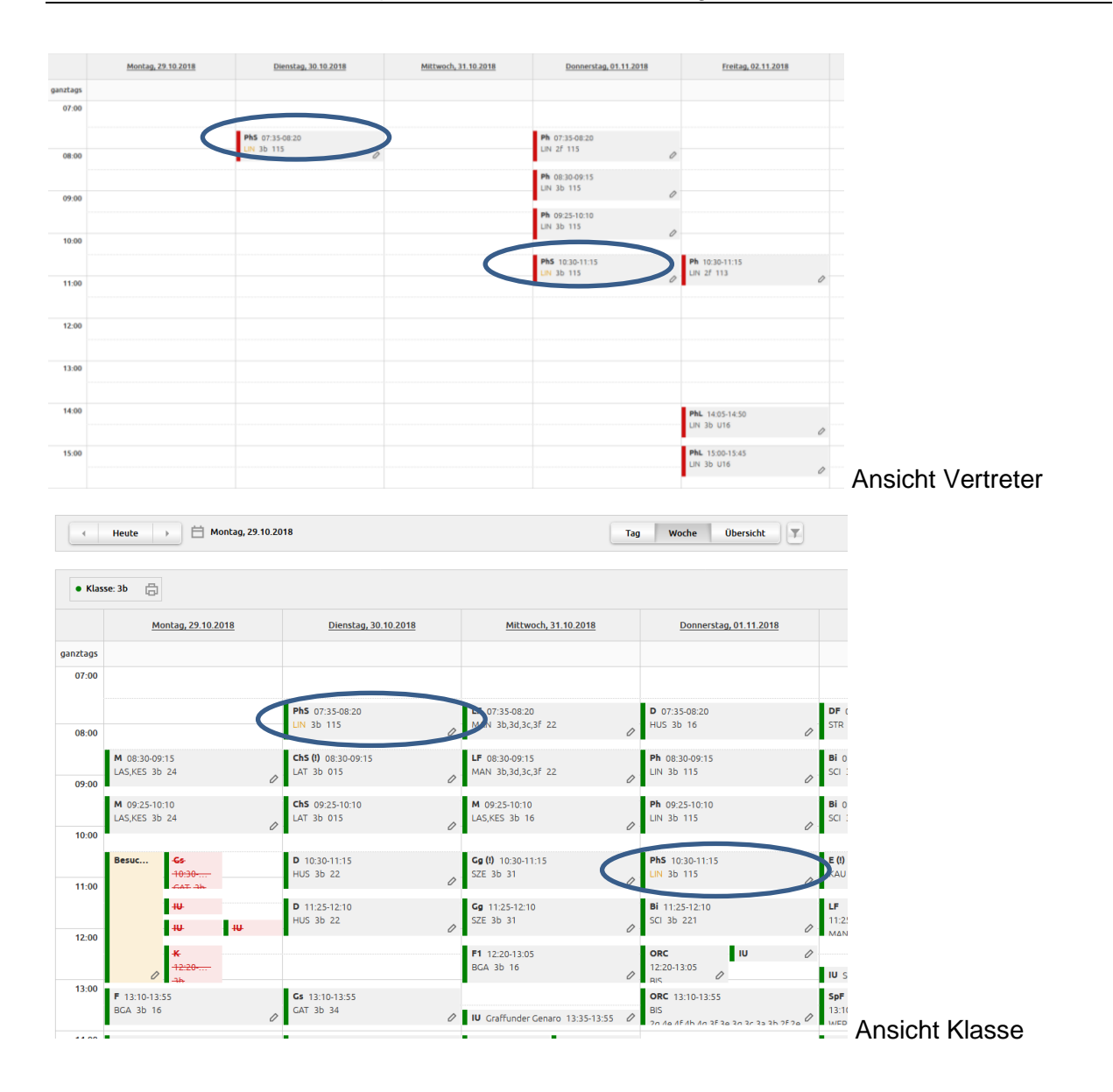

### 3.2. Absenzen

Mit den Kursbuchungen im IM wird auch der Zugang zu den Absenzen getriggert. Dies ist eventuell bei den Schulen nicht einheitlich eingestellt.

Ansonsten kann bei den Absenzen die Stellvertretung zugelassen werden

### 3.3. Notenbuch

Alle Lehrpersonen, welche in einem Semester auf einen Kurs gebucht werden haben Zugang zum entsprechenden Notenbuch.